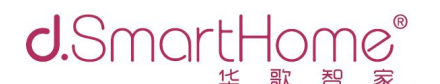

## d1 主机级联方法

- 1、级联条件
  - (1) 级联的主机固件版本需要一致
  - (2)级联的主机需要在一个网段内,并设置成固定 IP
  - (3) 级联的主机需要添加在同一个账号下
  - (4) 配置级联的终端设备(手机、电脑等)需要和主机在一个网段内
  - (5) 最多支持 16 个主机级联,所连接设备数为 16\*232
- 2、级联说明
  - (1) 级联之后,从主机的设备都会在主主机里面显示
  - (2)级联之后,主主机和从主机都可以添加/删除设备,并在主主机中同步 显示
  - (3) 由于网络设备(摄像机、d.play等)的添加是通过 IP 添加,所以所有 的网络设备都在主主机里面添加
  - (4)级联之后,所有设备都在主主机里面显示,所以所有场景都在主主机 里面编辑
- 3、级联步骤

| (1) | 在一个 | `账号` | 下面添加 | 你所需到 | 要级联的 | d1 | 主机。 |
|-----|-----|------|------|------|------|----|-----|
|-----|-----|------|------|------|------|----|-----|

|               | <b>d</b> .SmartHome*                       |  |
|---------------|--------------------------------------------|--|
|               | 选择您的主机进行连接                                 |  |
|               |                                            |  |
| • 在# 王州网络洪杰显示 |                                            |  |
|               | 连接<br>···································· |  |
| 高级            |                                            |  |
|               |                                            |  |
| 2 自定义合称       |                                            |  |
| • 在线 主机网络状态显示 |                                            |  |
|               | 连接                                         |  |
|               |                                            |  |
|               |                                            |  |
|               |                                            |  |

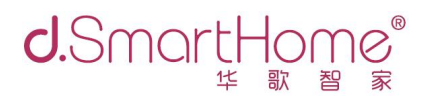

(2) 选定一个主机作为主主机,进入主主机的"设置",选择"主 从机设置",点击"添加从机"

| dSmortHom        | าค       | 主从机设置  |
|------------------|----------|--------|
| 単歌 習<br>网络与Wifi  | <b>家</b> | 当前主机模式 |
| 修改网关密码           | >        | 主主机    |
| 备份               | >        |        |
| d.SmartLink设置    | >        |        |
| DVACO有线灯光系统      | >        | 添加从机   |
| 固件升级             | >        |        |
| 设置向导             | >        |        |
| 主从机设置            | >        |        |
| <b>众</b> 用户与账户信息 | >        |        |
| <b>ノ.</b> 切换d1主机 |          |        |
|                  |          |        |

(3)"添加从机"之后会自动搜索网络里面的其他主机,搜索完成选择需要级联的主机

| 选择从机:                        |       |    | 主从机设置              | Ē       |    |   |
|------------------------------|-------|----|--------------------|---------|----|---|
| 选择从机:                        |       |    |                    |         |    |   |
| 2 - SQVI IV/1YEK2SVAA/11111A | 选择从机: |    |                    |         |    | - |
|                              |       |    | 2 - S9YUV1YFK2SVWV | /11111A |    |   |
| 返回                           |       | 返回 |                    |         | 设置 |   |

## (4) 选择"设置",完成级联

| 主从机设置   |        |
|---------|--------|
| 当前主机模式  |        |
| 主主机     |        |
|         |        |
| 从机 1F主机 |        |
| 删除该从机   | 同步从机设备 |
| 添加从机    |        |

## 5、级联之后,从主机里面的设备都会在主主机里面显示

6、解除级联选择"删除该从机",继续添加从主机,选择"添加从机"